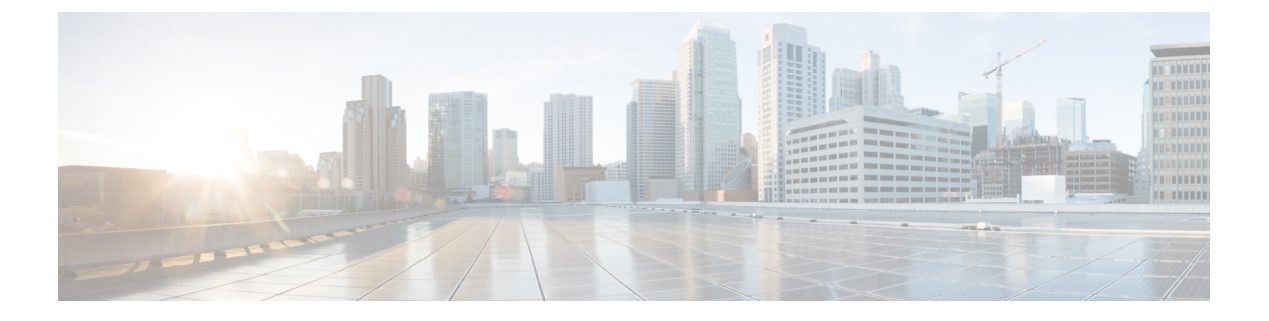

# SSH サービスおよび Telnet の構成

この章では、Cisco MDS デバイス上でセキュア シェル プロトコル (SSH) サービスおよび Telnet を設定する手順について説明します。

この章は、次の項で構成されています。

- SSH サービスに関する情報, on page 1
- Telnet サーバ, on page 3
- ・SSH の設定, on page 3
- SSH のデフォルト設定, on page 15

# SSHサービスに関する情報

セキュア シェル(SSH)は、Cisco NX-OS CLI に対する安全なリモート接続を可能にするプロ トコルです。SSHは、デバイスの認証時に強力な暗号化を行うことで、リモート接続について Telnet 以上のセキュリティを実現します。SSH キーは、次の SSH オプションに使用できます。

- Rivest, Shamir, Adelman (RSA) を使用する SSH2
- •DSA を使用する SSH2

Cisco MDS NX-OS リリース 8.2(1) 以降、SHA2 フィンガー プリント ハッシュはすべての Cisco MDS デバイスでデフォルトでサポートされています。

RSA キーによるセキュア SSH 接続は、Cisco MDS 9000 シリーズのすべてのスイッチでデフォ ルトで使用できます。DSA キーによるセキュア SSH 接続が必要な場合は、デフォルトの SSH 接続をディセーブルにし、DSA キーを生成して、SSH 接続をイネーブルにする必要がありま す(SSH サーバー キーペアの生成, on page 5を参照)。

サーバー キーを生成するには、ssh key コマンドを使用します。

### Â

Caution SSH でスイッチにログインし、aaa authentication login default none コマンドを発行した 場合、ログインするために1つ以上のキーストロークを入力する必要があります。少な くとも1つのキーストロークを入力せずに Enter キーを押すと、ログインは拒否されま す。

SSH サービスの設定の詳細については、次を参照してください。 SSH サービスおよび Telnet の構成, on page 1

### SSH サーバー

SSH サーバを使用すると、SSH クライアントは Cisco MDS デバイスとの間で暗号化された安 全な接続を確立できます。SSH は強化暗号化を使用して認証を行います。Cisco MDS NX-OS ソフトウェアの SSH サーバーは、市販の一般的な SSH クライアントと相互運用ができます。

SSH がサポートするユーザ認証メカニズムには、Remote Authentication Dial-In User Service (RADIUS)、TACACS+、LDAP、およびローカルに格納されたユーザ名とパスワードを使用 した認証があります。

### SSHクライアント

SSH クライアントは、SSH プロトコルで稼働しデバイス認証および暗号化を提供するアプリ ケーションです。Cisco MDS デバイスは、SSH クライアントを使用して、別の Cisco MDS デバ イスまたは SSH サーバの稼働する他のデバイスとの間で暗号化された安全な接続を確立でき ます。この接続は、暗号化されたアウトバウンド接続を実現します。認証と暗号化により、 SSH クライアントは、セキュリティ保護されていないネットワーク上でもセキュアな通信を実 現できます。

Cisco NX-OS ソフトウェアの SSH クライアントは、市販の一般的な SSH クライアントと相互 運用ができます。

### SSH サーバキー

SSH では、Cisco MDS デバイスと安全な通信を行うためにサーバ キーが必要です。SSH サー バキーは、次の SSH オプションに使用できます。

- Rivest, Shamir, and Adelman (RSA) 公開キー暗号化を使用した SSH バージョン 2
- Digital System Algrorithm (DSA) を使用した SSH バージョン 2

SSH サービスをイネーブルにする前に、適切なバージョンの SSH サーバ キー ペアを取得して ください。使用中の SSH クライアントバージョンに応じて、SSH サーバ キー ペアを生成しま す。SSH サービスは、SSH バージョン 2 で使用する次の 2 種類のキー ペアを受け入れます。

- •dsa オプションでは、SSH バージョン 2 プロトコル用の DSA キー ペアを作成します。
- •rsa オプションでは、SSH バージョン 2 プロトコル用の RSA キー ペアを作成します。

デフォルトでは、Cisco NX-OS ソフトウェアは 1024 ビットの RSA キーを作成します。 SSH は、次の公開キー形式をサポートします。

- OpenSSH
- IETF SSH (SECSH)
- Privacy-Enhanced Mail (PEM) の公開キー証明書

Â

```
Caution
```

on SSH キーをすべて削除すると、SSH サービスを開始できません。

## デジタル証明書を使用した SSH 認証

Cisco MDS 9000 ファミリ スイッチ製品の SSH 認証はホスト認証に X.509 デジタル証明書のサ ポートを提供します。X.509 デジタル証明書は出処と完全性を保証する1つのデータ項目です。 これには安全な通信のための暗号化されたキーが含まれています。また、発信者のアイデン ティティを証明するために信頼できる認証局(CA)によって署名されています。X.509 デジタ ル証明書のサポートにより、認証に DSA と RSA のいずれかのアルゴリズムを使用します。

証明書インフラストラクチャは Secure Socket Layer (SSL) をサポートする最初の証明書を使用 し、セキュリティインフラストラクチャにより照会または通知の形で返信を受け取ります。証 明書が信頼できる CA のいずれかから発行されたものであれば、証明書の検証は成功です。

スイッチは、X.509 証明書を使用する SSH 認証、または公開キー証明書を使用する SSH 認証 のいずれかに設定できますが、両方に設定することはできません。いずれかに設定されている 場合は、その認証が失敗すると、パスワードの入力を求められます。

## Telnet サーバ

Telnet プロトコルは、ホストとの TCP/IP 接続を確立します。Telnet を使用すると、あるサイト のユーザが別のサイトのログイン サーバと TCP 接続を確立し、キーストロークをデバイス間 でやり取りできます。Telnet は、リモート デバイス アドレスとして IP アドレスまたはドメイ ン名のいずれかを受け入れます。

デフォルトでは、Telnet サーバは Cisco NX-OS デバイス上でディセーブルになっています。

## SSH の設定

ここでは、SSH の設定方法について説明します。

### SSH 名の構成

ユーザーのプライマリ SSH 接続の名前を構成するには、次の手順に従います。

#### 始める前に

機能 SSH を有効にします。

#### 手順

|       | コマンドまたはアクション                                           | 目的                             |
|-------|--------------------------------------------------------|--------------------------------|
| ステップ1 | switch# <b>ssh name</b><br>ssh-nameuser-nameip-address | プライマリ SSH 接続の SSH 名を構成し<br>ます。 |
|       | 的]:<br>switch# ssh name myhost user<br>192.168.1.1     |                                |
| ステップ2 | switch# no ssh name                                    | (オプション)SSH 接続の名前を削除しま          |
|       | 例:                                                     | す。                             |
|       | <pre>switch# no ssh name myhost user 192.168.1.1</pre> |                                |
| ステップ3 | switch# show ssh names                                 | (オプション)SSH接続の名前を表示しま           |
|       | 例:                                                     | す。                             |
|       | switch# show ssh names                                 |                                |

## SSH 接続の構成

ユーザーのSSH 接続を構成するには、次の手順に従います。

#### 始める前に

- ・機能 SSH を有効にします。
- •SSH名を構成します。SSH名の設定については、SSH名の構成 (3ページ) を参照して ください。

#### 手順

|       | コマンドまたはアクション                      | 目的                   |
|-------|-----------------------------------|----------------------|
| ステップ1 | switch#ssh connectdummy           | SSH 名の SSH 接続を構成します。 |
|       | 例:                                |                      |
|       | switch# <b>ssh connect myhost</b> |                      |
| ステップ2 | switch# no ssh connect            | (オプション)SSH接続を削除します。  |
|       | 例:                                |                      |
|       | switch# no ssh connect myhost     |                      |

|       | コマンドまたはアクション           | 目的                    |
|-------|------------------------|-----------------------|
| ステップ3 | switch# show ssh names | (オプション)SSH 接続の名前を表示しま |
|       | 例:                     | す。                    |
|       | switch# show ssh names |                       |

## SSH サーバー キー ペアの生成

セキュリティ要件に基づいて SSH サーバキーを生成できます。デフォルトの SSH サーバキー は、1024 ビットで生成される RSA キーです。SSH サービスを確立する前に、SSH サーバキー ペアおよび適切なバージョンが存在することを確認します。使用中の SSH クライアント バー ジョンに従って、SSH サーバーキーペアを生成します。各キーペアに指定するビット数は、 768 ~ 2048 です。

Cisco MDS NX-OS リリース 8.2(1) 以降、FIPS モードの最小 RSA キー サイズは 2048 ビットで ある必要があります。

**RSA** キー ペアの最大値とデフォルトの詳細については、[表 1 CA およびデジタル証明書の最 大制限(Table 1 Maximum Limits for CA and Digital Certificate)]および[表 2 デフォルトの CA お よびデジタル証明書パラメータ(Table 2 Default CA and Digital Certificate Parameters)]を参照し てください。

SSH サービスは、SSH バージョン2で使用する2種類のキーペアを受け入れます。

- dsa オプションでは、SSH バージョン2プロトコル用の DSA キーペアを作成します。
- •rsa オプションでは、SSH バージョン 2 プロトコル用の RSA キー ペアを作成します。

#### Â

Caution

tion SSH キーをすべて削除した場合、新しい SSH セッションを開始できません。

SSH サーバーキーペアを生成する手順は、次のとおりです。

#### Procedure

#### ステップ1 switch# configure terminal

コンフィギュレーション モードに入ります。

ステップ2 switch(config)# ssh key dsa 1024

#### Example:

generating dsa key..... generated dsa key

DSA サーバー キーペアを生成します。

ステップ3 switch(config)# ssh key rsa 1024

#### **Example:**

generating rsa key..... generated rsa key

RSA サーバー キーペアを生成します。

#### ステップ4 switch(config)# no ssh key rsa 1024

#### Example:

cleared RSA keys

RSA サーバー キーペアの設定をクリアします。

### SSH キーの指定

SSHキーを指定すると、パスワードを要求されることなく、SSHクライアントを使用してログインできます。SSHキーは次の3種類の形式で指定できます。

- Open SSH 形式
- Internet Engineering Task Force (IETF) SECSH 形式
- Privacy Enhanced Mail (PEM) 形式の公開キー証明書

#### **OpenSSH** による SSH キーの指定

指定したユーザーの OpenSSH 形式の SSH キーを指定または削除するには、次の手順を実行します。

#### Procedure

ステップ1 switch# configure terminal

コンフィギュレーション モードに入ります。

ユーザー アカウント(admin)の SSH キーを指定します。

(オプション) ユーザーアカウント (admin) の SSH キーを削除します。

#### IETF SECSH による SSH キーの指定

指定したユーザーの IETF SECSH 形式の SSH キーを指定または削除するには、次の手順を実行します。

#### Procedure

- ステップ1 switch# copy tftp://10.10.1.1/secsh\_file.pub bootflash:secsh\_file.pub IETF SECSH 形式の SSH キーを含むファイルをダウンロードします。
- ステップ2 switch# configure terminal

コンフィギュレーション モードに入ります。

ステップ3 switch(config)# username admin sshkey file bootflash:secsh\_file.pub

ユーザーアカウント (admin)の SSH キーを指定します。

#### ステップ4 switch(config)# no username admin sshkey file bootflash:secsh\_file.pub

(オプション) ユーザーアカウント (admin)の SSH キーを削除します。

#### PEM の公開キー証明書による SSH キーの指定

指定したユーザーの PEM フォーマット化された公開キー証明書形式の SSH キーを指定または 削除するには、次の手順を実行します。

#### 手順

ステップ1 switch# copy tftp://10.10.1.1/cert.pem bootflash:cert.pem

PEM フォーマット化された公開キー証明書形式の SSH キーを含むファイルをダウンロードします。

ステップ2 switch# configure terminal

#### switch(config)#

コンフィギュレーション モードに入ります。

ステップ3 switch(config)# username admin sshkey file bootflash:cert.pem

ユーザーアカウント(usam)のSSH キーを指定します。

#### ステップ4 switch(config)# no username admin sshkey file bootflash:cert.pem

(オプション) ユーザーアカウント (usam)の SSH キーを削除します。

## ログイン グレイス タイム の SSH コネクションの構成

リモート デバイスから Cisco MDS デバイスへの SSH 接続のログイン猶予時間を設定できま す。これにより、クライアントが自身を認証するための猶予時間が構成されます。SSH セッ ションへのログイン時間が指定された猶予時間を超えると、セッションが切断され、再度ログ インする必要があります。

Note リモートデバイスの SSH サーバをイネーブルにします。

#### Procedure

|       | Command or Action                                                                                      | Purpose                                                                                                    |
|-------|----------------------------------------------------------------------------------------------------|----------------------------------------------------------------------------------------------------|
| ステップ1 | <pre>configure terminal Example: switch# configure terminal switch(config)#</pre>                      | グローバル コンフィギュレーション<br>モードを開始します                                                                                                    |
| ステップ2 | <pre>feature ssh Example: switch# feature ssh switch(config)#</pre>                                    | SSH を有効にします。                                                                                                    |
| ステップ3 | <pre>ssh login-gracetime number Example: switch(config)# ssh login-gracetime 120</pre>                 | リモート デバイスから Cisco MDS デバ<br>イスへの SSH 接続のログイン猶予時間<br>を秒単位で構成します。SSH がセッショ<br>ンを切断する前に、SSH サーバへの認<br>証が成功するまでの時間を指定します。<br>デフォルトログイン猶予時間は 120 秒で<br>す。範囲は 10 ~ 600 です。<br>Note このコマンドの no 形式は、設<br>定されたログイン猶予時間を<br>削除し、デフォルト値の 120<br>秒にリセットします。 |
| ステップ4 | (Optional) exit<br>Example:<br>switch(config)# exit                                                    | グローバル コンフィギュレーション<br>モードを終了します。                                                                                                    |
| ステップ5 | (Optional) show running-config security<br>Example:<br>switch(config)# show running-config<br>security | 構成された SSH ログインの猶予時間を<br>表示します。                                                                                                    |

|               | Command or Action                                            | Purpose                                  |
|---------------|--------------------------------------------------------------|------------------------------------------|
| ステップ6         | (Optional) <b>show running-config security</b><br><b>all</b> | 構成されたまたはデフォルト SSH ログ<br>インの猶予時間を表示します。   |
|               | Example:                                                     |                                          |
|               | <pre>switch(config)# show running-config security all</pre>  |                                          |
| ステップ <b>1</b> | (Optional) <b>copy running-config</b><br>startup-config      | (任意)実行コンフィギュレーションを<br>スタートアップ コンフィギュレーショ |
|               | Example:                                                     | ンにコピーします。                                |
|               | switch(config)# copy running-config<br>startup-config        |                                          |

## 生成したキーペアの上書き

必要なバージョンの SSH キー ペア オプションがすでに生成されている場合は、前回生成され たキー ペアをスイッチに上書きさせることができます。

前回生成されたキーペアを上書きする手順は、次のとおりです。

#### Procedure

#### ステップ1 switch# configure terminal

コンフィギュレーション モードに入ります。

ステップ2 switch(config)# ssh key dsa force

#### Example:

```
switch(config)# ssh key dsa 512 force
deleting old dsa key....
generating dsa key....
generated dsa key
```

サーバーキーペアの設定を試みます。必要なサーバーキーペアがすでに設定されている場合 は、forceオプションを使用して、そのサーバーキーペアを上書きします。古いDSAキーを削 除し、新しく指定されたビットを使用してサーバーキーペアを設定します。

## SSH ログイン試行の最大回数の設定

SSH ログイン試行の最大回数を設定できます。許可される試行の最大回数を超えると、セッションが切断されます。

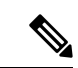

(注) ログイン試行の合計回数には、公開キー認証、証明書ベースの認証、およびパスワード ベースの認証を使用した試行が含まれます。イネーブルにされている場合は、公開キー 認証が優先されます。証明書ベースとパスワードベースの認証だけがイネーブルにされ ている場合は、証明書ベースの認証が優先されます。これらすべての方法で、ログイン 試行の設定された数を超えると、認証失敗回数を超過したことを示すメッセージが表示 されます。

#### 手順

| ステップ1configure terminal<br>例:<br>switch# configure terminalグローバル コンフィギュレーション<br>モードを開始します。ステップ2ssh login-attempts number<br>例:<br>switch(config)# ssh login-attempts 5ユーザが SSH セッションへのログイン<br>を試行できる最大回数を設定します。ログイン試行のデフォルトの最大回数は<br>です。値の範囲は1~10です。(注)このコマンドの no 形式を使<br>用すると、以前のログイン試行の最大回数がデフォルト<br>値の3 に設定されます。 |               | コマンドまたはアクション                                                                                             | 目的                                                                                                    |
|----------------------------------------------------------------------------------------------------|---------------|----------------------------------------------------------------------------------------------------|----------------------------------------------------------------------------------------------------|
| ステップ2ssh login-attempts number<br>例:<br>switch(config)# ssh login-attempts 5ユーザが SSH セッションへのログイン<br>を試行できる最大回数を設定します。ロ<br>グイン試行のデフォルトの最大回数は<br>です。値の範囲は1~10です。(注)このコマンドの no 形式を使<br>用すると、以前のログイン試<br>行の値が削除され、ログイン<br>試行の最大回数がデフォルト<br>値の3に設定されます。                                                                  | ステップ1         | configure terminal<br>例:<br>switch# configure terminal                                                   | グローバル コンフィギュレーション<br>モードを開始します。                                                                                         |
| <ul> <li>(注) このコマンドの no 形式を使用すると、以前のログイン試行の値が削除され、ログイン<br/>試行の最大回数がデフォルト値の3に設定されます。</li> </ul>                                                                                                    | ステップ <b>2</b> | ssh login-attempts number<br>例:<br>switch(config)# ssh login-attempts 5                                  | ユーザが SSH セッションへのログイン<br>を試行できる最大回数を設定します。ロ<br>グイン試行のデフォルトの最大回数は3<br>です。値の範囲は1~10です。                                     |
| SSH ロガイン就行の値を 2 い                                                                                                    |               |                                                                                                    | <ul> <li>(注) このコマンドの no 形式を使用すると、以前のログイン試行の値が削除され、ログイン<br/>試行の最大回数がデフォルト値の3に設定されます。</li> <li>SSH ログイン試行の値を2以</li> </ul> |
| SSR ロッイン試行の値を2以<br>上に設定することをお勧めし<br>ます。                                                                                                    |               |                                                                                                    | 上に設定することをお勧めし<br>ます。                                                                                                    |
| ステップ3 (任意) show running-config security all SSH ログイン試行の設定された最大回 例:<br>switch(config) # show running-config security all SSH ログイン試行の設定された最大回 数を表示します。                                                                                                    | ステップ3         | (任意) show running-config security all<br>例:<br>switch(config)# show running-config<br>security all       | SSH ログイン試行の設定された最大回数を表示します。                                                                                             |
| ステップ4 (任意) copy running-config<br>startup-config<br>例:<br>switch(config)# copy running-config<br>startup-config                                                                                                    | ステップ4         | <pre>(任意) copy running-config startup-config 例: switch(config)# copy running-config startup-config</pre> | 実行設定を、スタートアップ設定にコ<br>ピーします。                                                                                             |

### SSH ホストのクリア

**clear ssh hosts** コマンドは、信頼できる SSH ホストの既存のリストをクリアし、SCP/SFTP を 特定のホストの **copy** コマンドとともに使用することを再許可します。

SCP/SFTP を copy コマンドとともに使用する場合は、信頼できる SSH ホストのリストが作成 され、スイッチ内に保存されます(次の例を参照)。

#### SCP/SFTP を使用したファイルのコピー

#### switch# copy scp://abcd@10.10.1.1/users/abcd/abc

bootflash:abc The authenticity of host '10.10.1.1 (10.10.1.1)'
can't be established.
RSA1 key fingerprint is 01:29:62:16:33:ff:f7:dc:cc:af:aa:20:f8:20:a2:db.
Are you sure you want to continue connecting (yes/no)? yes
Added the host to the list of known hosts
(/var/home/admin/.ssh/known\_hosts). [SSH key information about the host is
stored on the switch]
abcd@10.10.1.1's password:
switch#

#### SCP/SFTP を使用したファイルのコピー(SSH キーの変更によるエラーの発生)

copy コマンドとともに SCP/SFTP を使用する前にホストの SSH キーが変更された場合 は、エラーが表示されます(次の例を参照)。

```
switch# copy scp://apn@10.10.1.1/isan-104
```

### SSH または Telnet サービスのイネーブル化

デフォルトでは、SSH サービスは、RSA キーによってイネーブルになっています。

SSHまたはTelnetサービスをイネーブルまたはディセーブルにするには、次の手順を実行します。

#### Procedure

ステップ1 switch# configure terminal

コンフィギュレーション モードに入ります。

ステップ2 switch(config)# feature ssh

SSH サービスの使用を有効にします。

ステップ3 switch(config)# no feature ssh

(オプション) SSH サービスの使用をディセーブル (デフォルト) にします。

#### ステップ4 switch(config)# feature telnet

Telnet サービスの使用をイネーブルにします。

#### ステップ5 switch(config)# no feature telnet

(オプション) Telnet サービスの使用をディセーブル (デフォルト) にします。

## SSH プロトコル ステータスの表示

#### SSH プロトコルのステータスの表示

SSH プロトコルのステータス(イネーブルまたはディセーブル)、およびそのスイッ チでイネーブルになっているバージョンを表示するには、show ssh server コマンドを 使用します(次の例を参照)。

switch# show ssh server

ssh is enabled
version 1 enabled
version 2 enabled

#### サーバー キーペアの詳細の表示

指定されたキーまたはすべてのキーのサーバーキーペアの詳細を表示するには、show ssh key コマンドを使用します(次の例を参照)。

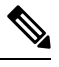

Note SHA-2 値は安全だと考えられるため、Cisco MDS NX-OS リリース 8.2(1) 以降、show ssh key [rsa | dsa] コマンドの出力に表示されるフィンガープリント値は SHA-2 値になります

switch# show ssh key

```
rsa Keys generated: Thu Feb 16 14:12:21 2017
```

ssh-rsa AAAAB3NzaC1yc2EAAAADAQABAAAAgQDQ7si46R6sYsWNBRFV+v662vbY6wmr9QMBU4N+BK8F Iez+7U+2VRdyz1Mykbb1HF/2zth3ZWuTkrTX+8cMnVdcwlfrvWY3g7CLmq5Wkxkq5PiSHsG9pnKM0ubw Unqc4HYrjEiwJKAR2OBAylfH1ajf7wYGQbOiTQMeMyo2nQK8yQ==

ssh-dss AAAAB3NzaC1kc3MAAACBAJan5V/6YiKQZG2SCChmn9Mu5EbUQoTuCDyTCIYM35ofzh+dEALU 11XZrkG17V2Hfbgp57dcTya1gjeNOzwU32o0vbA8osJ3BWpIePkZv+/t0feOz4LUhBz85ccmQeLJQ86R UeJ6pAFsq+yk4XB/15qMv9SN/QY0/95gCIDt8Uq7AAAAFQDZUMiLvTZwIwajLdu8OtLfB1vmuwAAAIAE 7rIwgU1rDTqmzvRdrmayYM2cGfwL4x+8gGpGe2kZoedFzv4vmmW2npD0E8qTWs4nD0k7cioTjdgLXQoZ yaQIpIEtd+qS8NHuCrtRguVuDDCEOMT1hwNwL0iCHm08YgJIR3ho+V/nm5ko4kp7jA5eOh/9P/Rr4hCO aZBNxPcSewAAAIBhcNhaVDYvEri7JCH8DbiZr30z2P3PpIQ8YWpHcOE7CBXkp++HjMFUKd9HJ1Iwd4bA 81tTkTfSxkPBc9ocHOv1vusVufj423HFjcBIODixY76gJzqlt3aNs54MDfiYxyJLh6yp6LZffDn4t2HF x7tZSb4UJQKHdNR05d63Pybdbg==

```
bitcount:1024
fingerprint:
SHA256:kbHB73ZEhZaqJp/J68f1nfN9pJaQUkdHt0iKJc0c+Ao
```

Ŵ

Note

SSH でスイッチにログインし、aaa authentication login default none CLI コマンドを発行 した場合、ログインするために1つ以上のキーストロークを入力する必要があります。 少なくとも1つのキーストロークを入力せずにEnter キーを押すと、ログインは拒否され ます。

### パスワードのないファイル コピーおよび SSH

セキュアシェル(SSH)公開キー認証は、パスワードのないログインを行うために使用できま す。SCP および SFTP は SSH をバックグラウンドで使用するため、これらのコピー プロトコ ルを使用することにより、公開キー認証によるパスワードのないコピーが可能になります。こ の NX-OS バージョンは、SCP および STFP クライアント機能だけをサポートしています。

SSH による認証に使用できる RSA および DSA ID を作成できます。この ID は、公開キーと秘密キーという2つの部分から構成されています。公開キーおよび秘密キーはスイッチによって 生成されますが、外部で生成してスイッチにインポートすることもできます。インポートする ためには、キーが OPENSSH 形式であることが必要です。

SSHサーバーをホストしているホストマシン上でキーを使用するには、そのマシンに公開キーファイルを転送し、サーバーのSSHディレクトリ(たとえば、\$HOME/.ssh)にあるファイル authorized\_keysに内容を追加します。秘密キーをインポートおよびエクスポートする場合、 キーは暗号化によって保護されます。同一のパスフレーズを入力するように求められます。パ スフレーズを入力すると、秘密キーは暗号化によって保護されます。パスワードフィールドを 空白のままにしておくと、キーは暗号化されません。

キーを別のスイッチにコピーする必要がある場合は、スイッチからホストマシンにキーをエク スポートし、そのマシンから他のスイッチに同じキーをインポートします。

・キーファイルは、リブート後も維持されます。

キー ペアをインポートおよびエクスポートするために、次の CLI が提供されます。スイッチ で SSH ユーザー キー ペアを生成する CLI コマンドは次のように定義されます。

#### Procedure

#### ステップ1 switch# configure terminal

コンフィギュレーション モードに入ります。

ステップ2 switch(config)# username admin keypair generate rsa

#### Example:

```
generating rsa key(1024 bits).....
generated rsa key
```

アカウント(admin)の公開および秘密 RSA キーを生成します。その後、指定されたユーザーのホームディレクトリにキーファイルを保存します。そのサーバーキーペアを上書きするには force オプションを使用します。

Note この例は RSA キーの場合です。DSA キーの場合、rsa を dsa に置き換えます。

#### ステップ3 switch(config)# no username admin keypair generate rsa

(オプション)アカウント (admin)の公開および秘密 RSA キーを削除します。

#### ステップ4 switch# show username admin keypair

#### Example:

アカウント(admin)の公開キーを示します。

#### ステップ5 switch(config)# username admin keypair export bootflash:key\_rsa rsa

#### Example:

```
Enter Passphrase:
switch(config)# dir
951 Jul 09 11:13:59 2009 key_rsa
221 Jul 09 11:14:00 2009 key_rsa.pub
ユーザー (admin) のホームディレクトリからブートフラッシュ メモリにキー ペアをエクス
ポートします。
```

キーペア(公開キーと秘密キー)が指定の場所にエクスポートされます。ユーザーは秘密キー を暗号化するパスフレーズを入力するように求められます。秘密キーは uri で指定したファイ ル名としてエクスポートされ、公開キーは「.pub」拡張子が後に付く同じファイル名でエクス ポートされます。

ユーザーは任意のスイッチにこのキーペアをコピーして、さらに SCP サーバーのホーム ディ レクトリに公開ファイルをコピーできるようになります。

#### ステップ6 switch(config)# username admin keypair import bootflash:key\_rsa rsa

#### Example:

スイッチのホーム ディレクトリにキー ペアをインポートします。

ここで示すuriは秘密キーのuriであり、公開キーは「.pub」拡張子が付いて同じ場所に存在す る必要があります。ユーザーはパスフレーズの入力が求められ、キーの暗号化に使用されたの と同じパスフレーズを入力する必要があります。

サーバーにパスワードレス コピーをする必要があるスイッチに秘密キーがコピーされ、その サーバーのホーム ディレクトリの authorized\_keys ファイルにコピーされた公開キーがある場 合、ユーザーはスイッチからサーバーへのパスワードレス ファイル コピーおよび ssh を実行 できます。

Note サーバーの authorized\_keys ファイルに公開キーをコピーするのに、ユーザーは前述の show コマンドからキーをコピーすることもできます。

#### ステップ7 server# cat key\_rsa.pub >> \$HOME/.ssh/ authorized\_keys

SCP サーバーの authorized\_keys ファイルに key\_rsa.pub に保存されている公開キーを追加しま す。標準 ssh と scp コマンドを使用して、スイッチからこのサーバーへのパスワードレス ssh および scp が有効になりました。

## SSH のデフォルト設定

次の表に、SSH パラメータのデフォルト設定を示します。

I

#### *Table 1*: デフォルトの *SSH* パラメータ

| パラメータ               | デフォルト                 |
|---------------------|-----------------------|
| SSH サーバ             | イネーブル                 |
| SSH サーバ キー          | 1024 ビットで生成された RSA キー |
| RSA キー生成ビット数        | 1024                  |
| SSH ログインの最大試行回<br>数 | 3                     |
| SCP サーバ             | ディセーブル                |
| SFTP サーバ            | ディセーブル                |

翻訳について

このドキュメントは、米国シスコ発行ドキュメントの参考和訳です。リンク情報につきましては 、日本語版掲載時点で、英語版にアップデートがあり、リンク先のページが移動/変更されている 場合がありますことをご了承ください。あくまでも参考和訳となりますので、正式な内容につい ては米国サイトのドキュメントを参照ください。